## **Capital Gold Payroll (4.08)**

## Legislation & Product Changes guide

2020-21 Tax Year

Capital Gold Payroll (4.08) Legislation & Product Changes guide 2020-21 tax year Version 1.1 March 2020

© Pegasus Software (a trading name of Infor (United Kingdom) Limited). All rights reserved.

Manual published by:

Pegasus Software Orion House Orion Way Kettering Northamptonshire NN15 6PE

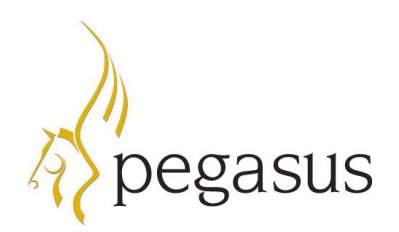

www.pegasus.co.uk

All rights reserved. No part of this manual or any accompanying programs may be copied, sold, loaned or in any way disposed of by way of trade or for any kind of profit or incentive without the express permission of Pegasus Software in writing, or as specified in the licence agreement which accompanies this manual and associated programs.

Whilst Pegasus Software takes reasonable steps to ensure that the contents of this manual are up to date, and correctly describe the functioning of the programs, neither Pegasus Software nor any of its Partners give any warranty that the manual is error free, nor that the programs will perform all functions stated in the manual. Pegasus Software has a policy of continual improvement of its software and accordingly this manual may describe features which are no longer available in the current release of the software available to customers, or which are proposed for a future release of the software. Under no circumstances will Pegasus Software or any of its Partners have any liability to any customer arising out of any error, omission or inaccuracy in this manual.

Pegasus Software is a trading name of Infor (United Kingdom) Limited. Office Address: Orion House, Orion Way, Kettering, Northamptonshire, NN15 6PE (Registered Office: One Central Boulevard, Blythe Valley Park, Shirley, Solihull, England B90 8BG) Registered in England No. 2766416

All trademarks are acknowledged.

## Contents

| Release Summary                                                        | 5  |
|------------------------------------------------------------------------|----|
| Capital Gold Payroll User guides                                       | 6  |
| Statutory changes                                                      | 7  |
| Employment Allowance                                                   | 7  |
| Company Car Benefit Calculation                                        | 9  |
| Calculating Cash Equivalent                                            | 9  |
| Employer Payment Summary                                               | 10 |
| Full Payment Submission                                                | 10 |
| Earlier Year Update submission                                         | 11 |
| Employer Class 1A NICs on termination payments & sporting testimonials | 12 |
| System Parameters                                                      | 12 |
| Payments & Deductions                                                  | 12 |
| Employee Details                                                       | 13 |
| Alter To-date Totals                                                   | 13 |
| Off-payroll workers in the private sector                              | 14 |
| Employment Allowance                                                   | 15 |
| Statutory Parental Bereavement Pay                                     | 16 |
| SPBP Calculation                                                       | 16 |
| P60 Layout Updates                                                     | 18 |
| Non-statutory changes                                                  | 19 |
| Email address field added to Employee Record Card Report               | 19 |
| MDC PT Salary and Overtime populated with required values              | 19 |
| Employee drilldown will now take PGL refunds into account              | 19 |

#### Legislation & Product Changes guide 2020-21 tax year

| Include refunds in the Multi Period Student Loan Summary    | 19 |
|-------------------------------------------------------------|----|
| Old P46 Reports removed from the library                    | 19 |
| New export file for DEA attachments                         | 19 |
| Forename 2 now shown on payroll run screen                  | 20 |
| Display the Employers Pension value using the relevant sign | 20 |
| Standard Life WPH Payment file changes                      | 20 |
| Removal of Microsoft Word Payslip Export options            | 20 |
| Apprenticeship Start Date                                   | 20 |
| RTI BACS                                                    | 21 |
| Audit Log                                                   | 21 |
| Online Filing                                               | 21 |
| New NI, PAYE and Statutory Payments rates and bands         | 22 |

## **Release Summary**

This release includes the statutory payroll changes for the 2020-21 tax year, plus a number of new non-statutory features.

Statutory changes:

- Employment Allowance
- Company Car Benefit Calculation
- Employer Payment Summary
- Full Payment Submission
- Earlier Year Update for tax year 2019-20
- Employer Class 1A NICs on termination payments & sporting testimonials
- Off-payroll workers in the private sector
- Statutory Parental Bereavement Pay
- New NI, PAYE and statutory payments rates and bands
- P60 Layout change to separate Postgraduate Loan details

Non-statutory improvements:

- Email address field added to Employee Record Card Report
- MDC PT Salary and Overtime populated with required values
- Employee drilldown will now take PGL refunds into account
- Include refunds in the Multi Period Student Loan Summary
- Old P46 Reports removed from the library
- New export file for DEA attachments
- Forename 2 now shown on payroll run screen
- Display the Employers Pension value using the relevant sign
- Standard Life WPH Payment file changes
- Removal of Microsoft Word Payslip Export options
- Apprenticeship Start Date
- RTI BACS
- Audit Log
- Online Filing

## **Capital Gold Payroll User guides**

Capital Gold Payroll PDF guides are available in the User Guides section at docs.pegasus.co.uk.

| PDF Guide                                  | Description                                                                                                    |
|--------------------------------------------|----------------------------------------------------------------------------------------------------|
| Update Teachers' Pension Guide             | Changes for Teachers' pensions.                                                                                                    |
| Legislation & product changes guide        | This Legislation & product changes guide is in PDF format, and in HTML format so that it can be read in your web browser.                                                                                                    |
| Installation guide                         | This PDF guide helps with the installation of Capital Gold Payroll.                                                                                                    |
| Checklists guide                           | This PDF guide describes the steps necessary to upgrade to<br>Capital Gold Payroll (4.08), and then complete the payroll year-<br>end and start the new tax year.                                                                              |
| Auto Enrolment guide                       | This guide provides information on how Capital Gold Payroll can<br>help you carry out Auto Enrolment responsibilities. It covers how<br>your payroll software can help you with Automatic Enrolment,<br>pension funds, and pension deductions. |
| Auto Enrolment Configuration<br>Tool guide | This guide explains how to use the Auto Enrolment Configuration<br>Tool in Capital Gold Payroll.                                                                                                    |
| Rates and Bands guide                      | This guide explains the new rates and bands for NI, PAYE and Statutory Payments for the new tax year.                                                                                                    |

## **Statutory changes**

Statutory payroll changes in this release of Capital Gold Payroll include changes for Employment Allowance, Company Cars, Termination and Sporting Testimonial payments, Off-Payroll Workers, Statutory Parental Bereavement Pay, Postgraduate Loans, RTI submissions and Statutory Rates and Thresholds.

#### **Employment Allowance**

The Employment Allowance is currently claimed by employers to reduce their employers secondary Class 1 NICs bill by up to £3,000. From 6 April 2020 this will increase to £4,000 and extra checks are needed to ascertain eligibility. Employers can claim the allowance if their secondary Class 1 NICs liability was less than £100,000 in the prior tax year. Employers whose secondary Class 1 NICs liability was £100,000 or more will not be eligible to claim the allowance.

Because of the change, from the 2020-21 tax year the Employment Allowance is considered to be a type of de minimis state aid because it advantages some businesses over others, which could potentially distort competition and trade within the European Union. This will not apply if the business does not engage in economic activity by putting goods or services on the market. Businesses must ensure that the £4,000 allowance when added to other de minimis state aid received or allocated in the claim year plus the previous two tax years does not exceed the de minimis state aid threshold for the trade sector. For further information please refer to <a href="https://www.gov.uk/guidance/state-aid">https://www.gov.uk/guidance/state-aid</a>.

Employers need to reapply for the de minimis state aid Employment Allowance at the start of each tax year. HMRC will be responsible for ensuring compliance with the de minimis state aid rules.

Software changes From tax year 2020/2021, if a company is already claiming Employment Allowance (selected in Company | Alter Company Options | Company), during the year-end process you will now be required to confirm if you are continuing to claim Employment Allowance. Year-end Restart Employment Allowance Employment Allowance Employment Allowance (EA) rules are changing. From April 2020, employers with a Class 1 secondary National Insurance liability of £100,000 or more in the preceding tax year are no longer eligible for the Employment Allowance. The EA was introduced to support businesses to grow and hire new staff. At present, big businesses get the same benefit as small businesses. However, for larger businesses the benefits of this £4,000 are small relative to their total employment costs and unlikely to encourage them to take on more staff. To focus business support to those who need it the most, the relief will be restricted to help smaller businesses with the costs of taking on more staff. What is changing? This project seeks to remove EA from employers whose (secondary) Class 1 NICs liability was £100k or more in the tax year prior to the EA claim. As a result of the changes, approx. 100k larger employers who currently claim EA will no longer be eligible to claim in future. Targeting EA in this way means it is now considered to be a type of de minimis state aid. This is because it is essentially placing some businesses in an advantageous position over other businesses on a selective basis which could potentially distot competition and trade within the European Union (EU). As a result of these reforms the EA will be given from the 2020/21 tax year as de minimis state aid and HMRC will be responsible for ensuing customer compliance with those rules. Therefore, the EA application process needs to change to take account of the rules on de minimis state aid. Next Cancel

| Year-end Restart                                                                                                    |                                                                                                    |
|----------------------------------------------------------------------------------------------------|----------------------------------------------------------------------------------------------------|
| Emplo                                                                                                    | yment Allowance                                                                                                    |
| Employment Allowance                                                                                                    | -                                                                                                    |
| You are currently claiming EA and must i                                                                                                    | dicate what you would like to do for tax year 2020/2021 onwards                                                                                                    |
| Claim Employment Allowance                                                                                                    |                                                                                                    |
| Continue to claim Employment Allowance. My E                                                                                                    | mployer's NI bill for 2019/2020 was below £100,000                                                                                                    |
| If de minimis state aid rules apply to your busine<br>year, when added to any other de minimis state<br>years, would not result in you exceeding the de<br>value of de minimis state aid now, you can ente<br>submitting your first EPS in the new tax year.                                                                                 | is, you must make sure that receipt of the full £4,000 allowance in the claim<br>aid already received or allocated in the claim tax year and the previous 2 tax<br>minimis state aid threshold for your trade sector(s). If you do not know the<br>the value later in Company Options. You must enter the value before |
| If you do not know what your Employer's NI bill<br>Details if necessary.                                                                                                    | s for 2019/2020 you can pick either option now and amend it later in Company                                                                                                    |
| Do not claim Employment Allowance                                                                                                    |                                                                                                    |
| Stop claiming Employment Allowance                                                                                                    |                                                                                                    |
|                                                                                                    | Back Cancel                                                                                                    |
| <ul> <li>De minimis state a</li> </ul>                                                                                                    | <b>e aid</b> option from:<br>d does not apply                                                                                                    |
| Agriculture                                                                                                    |                                                                                                    |
| Fisheries and Aqua                                                                                                    | culture                                                                                                    |
| Road Transport                                                                                                    |                                                                                                    |
| <ul> <li>Industrial</li> </ul>                                                                                                    |                                                                                                    |
|                                                                                                    |                                                                                                    |
| \\ State Aid                                                                                                    | ×                                                                                                    |
| De Minimis State Aid                                                                                                    |                                                                                                    |
| De minimis state aid does not apply                                                                                                    |                                                                                                    |
| Agriculture                                                                                                    |                                                                                                    |
| Fisheries and Aquaculture                                                                                                    |                                                                                                    |
| 🔲 Road Transport                                                                                                    |                                                                                                    |
| Industrial                                                                                                    |                                                                                                    |
| If de minimis state aid rules apply to your<br>business, you must make sure that rece<br>full £4,000 allowance in the claim year, ,<br>added to any other de minimis state aid<br>received or allocated in the claim tax ye<br>the previous 2 tax years, would not resu<br>exceeding the de minimis state aid thres<br>your trade sector(s). | pt of the<br>when<br>ar and<br>t in you<br>hold for                                                                                                    |
|                                                                                                    | Cancel                                                                                                    |
| If de minimis state aid ru<br>receipt of the full £4,000<br>minimis State aid already<br>previous 2 years) would r<br>threshold for your trade                                                                                                    | es apply to your business, you must make sure that<br>allowance in the claim year (when added to any other de<br>received or allocated in the claim tax year and the<br>not result in you exceeding the de minimis state aid<br>sector(s).                                                                             |
| <b>Note:</b> From 2020/2021, a are claiming Employmen                                                                                                    | n EPS must now be sent in month 1 to notify HMRC you<br>Allowance or that your status has changed.                                                                                                    |

| Applies to       | Employers claiming the Employment Allowance.                                                 |
|------------------|----------------------------------------------------------------------------------------------|
| Effective        | From 6 April 2020.                                                                           |
| More information | For details about the Employment Allowance, visit www.gov.uk/claim-<br>employment-allowance. |

## Company Car Benefit Calculation

From 6 April 2020, additional details need to be recorded for company cars:

• The date the car was first registered, this is mandatory from April 2020.

• The zero-emission miles before exhaust emissions start. This is required from April 2020 only if the car has between 1g/km to 50g/km of CO2 emissions.

You need to register with HMRC online before the start of the tax year that you want to payroll the benefit for.

| Software changes | Under <b>Company   Configure Company Car Details   Car Details</b> screen, a new <b>Zero Emissions</b> field has been added. To the right of this field, the text Mileage will be displayed. This field will be disabled unless C02 Emissions has a value between 1 and 50.<br>For cars with 1 – 50g/km C02 emissions, you need to complete the <b>Zero Emissions</b> field. The default is 0 miles. If the <b>C02 Emission</b> value is over 50, the Zero Emissions field will be blank.                                                                                                    |
|------------------|----------------------------------------------------------------------------------------------------|
|                  | Car Details × Car Details × Registration No. Make  Model  Description  Fuel Type CO2 Emissions  Co2 Emissions  Co2 Emissions  Fuel Type First Registered  Price Accessories 0.00 First Registered  Price New 0.00 Not In Use                                                                                                    |
|                  | Allocation       DK       Save       Cancel         Calculating Cash Equivalent         The New European Driving Cycle (NEDC) table for C02 emissions will be used to calculate the cash equivalent for cars registered prior to 6th April 2020. For cars registered after the 6th April 2020, the new Worldwide Harmonised Light Vehicle Test Procedure (WLPT) table will be used. For further information please refer to <a href="https://www.gov.uk/government/publications/taxable-benefits-and-rules-for-measuring-carbon-dioxide-emissions/taxable-benefits-and-rules-for-measuring-carbon-dioxide-emissions">https://www.gov.uk/government/publications/taxable-benefits-and-rules-for-measuring-carbon-dioxide-emissions</a> |

| Applies to       | Employees with company cars.                                                                                                    |
|------------------|----------------------------------------------------------------------------------------------------|
| Effective        | From 6 April 2020.                                                                                                    |
| More information | For details about payrolling car benefits, visit www.gov.uk/guidance/payrolling-<br>tax-employees-benefits-and-expenses-through-your-payroll. |

## Employer Payment Summary

| Software changes | The EPS for submissions relating to tax year 2020/2021 has been updated where relevant.                                                          |
|------------------|----------------------------------------------------------------------------------------------------|
|                  | On the Online Services   Send Employer Payment Summary   EPS Values screen, the following new fields can be seen:                                |
|                  | SPBP Rec                                                                                                    |
|                  | SPBP Comp                                                                                                    |
|                  | As with SMP Comp, if Company   Alter Company Options   Company   Small<br>Employer Relief is not selected, the SPBP Comp field will be disabled. |
| Applies to       | EPS sent to HMRC.                                                                                                    |
| Effective        | From 6 April 2020.                                                                                                    |
| More information | www.gov.uk                                                                                                    |

## Full Payment Submission

| Software changes | <ul> <li>These new details will be included in the Full Payment Submission (FPS) in the 2020-21 tax year where relevant including:</li> <li>Off-Payroll Worker settings</li> </ul>                                              |  |  |  |  |  |
|------------------|----------------------------------------------------------------------------------------------------|--|--|--|--|--|
|                  | Class 1A NICS for Termination/Sporting Testimonial payments                                                                                                    |  |  |  |  |  |
|                  | Statutory Parental Bereavement Pay                                                                                                    |  |  |  |  |  |
|                  | Zero Emission Mileage Car Benefit                                                                                                    |  |  |  |  |  |
|                  | Any employees that are included in the FPS, but not paid in the period, will be included in the Year To Date values on the <b>FPS Confirmation</b> screen, <b>FPS Print Summary</b> screen and <b>FPS Print Details</b> screen. |  |  |  |  |  |
| Applies to       | FPS sent to HMRC for each pay period.                                                                                                    |  |  |  |  |  |
| Effective        | From 6 April 2020.                                                                                                    |  |  |  |  |  |
| More information | www.gov.uk                                                                                                    |  |  |  |  |  |

## Earlier Year Update submission

For amendments to data for the 2019-20 tax year onwards, HMRC has removed the restriction of the 19th April, allowing you to submit an FPS to update their records.

- An EYU will still be required if you are amending data for the 2018-19 tax year and before.
- An EYU or FPS can be used if you are amending data for the 2019-20 tax year. However, you must choose only one method for reporting amendments for the whole of the tax year.
- An FPS must be used if you are amending data for the 2020-21 tax year. You will not be able to use an EYU.

| Tax year | Send EYU? | Send FPS? |
|----------|-----------|-----------|
| 2018-19  | Yes       | No        |
| 2019-20  | Yes       | Yes       |
| 2020-21+ | No        | Yes       |

The **EYU** has been updated to include Welsh Tax Regime & Postgraduate Loan details.

Software changes The EYU screen has been updated to allow Postgraduate Loan details to be entered.

|           | Submission Type                | /e                                | Enter EYU values only<br>Populate EYU values with last p | period values for tax year |                |
|-----------|--------------------------------|-----------------------------------|----------------------------------------------------------|----------------------------|----------------|
|           | Year-to-date values            |                                   |                                                          |                            |                |
|           | TOL                            | Current YTD value                 | Previous YTD value                                       | EYU value                  |                |
|           | Tax Lode                       | 3/61                              |                                                          | 3761                       | _              |
|           |                                | Week/Month 1                      | Week/Month 1                                             | Week/Month 1               |                |
|           | Taxable Pay                    | 0.00                              | 0.00                                                     |                            | 0.00           |
|           | Student Loan Recovered         | 0.00                              | 0.00                                                     |                            | 0.00           |
|           | Postgraduate Loan              | 0.00                              | 0.00                                                     |                            | 0.00           |
|           | Tax Paid                       | 0.00                              | 0.00                                                     |                            | 0.00           |
|           | SMP                            | 0.00                              | 0.00                                                     |                            | 0.00           |
|           | SPP                            | 0.00                              | 0.00                                                     |                            | 0.00           |
|           | SAP                            | 0.00                              | 0.00                                                     |                            | 0.00           |
|           | ShPP                           | 0.00                              | 0.00                                                     |                            | 0.00           |
|           | NI Letter                      | A - Normal 💌                      | <blank></blank>                                          | A - Normal                 | Ŧ              |
|           | NIable Gross                   | 0.00                              | 0.00                                                     |                            | 0.00           |
|           | Earnings to LEL                | 0.00                              | 0.00                                                     |                            | 0.00           |
|           | LEL to PT                      | 0.00                              | 0.00                                                     |                            | 0.00           |
|           | PT to UEL                      | 0.00                              | 0.00                                                     |                            | 0.00           |
|           | Total Employer NIC             | 0.00                              | 0.00                                                     |                            | 0.00           |
|           | Employee Contributions         | 0.00                              | 0.00                                                     |                            | 0.00           |
|           | Lick the Multiple NIL's button | n to enter new NIL year-to-date v | values for multiple NI Hates.                            | Next                       | <u>C</u> ancel |
|           |                                |                                   |                                                          |                            |                |
| to        | EYU sent to H                  | MRC for each                      | n pay period.                                            |                            |                |
|           | From 6 April 2                 | .020.                             |                                                          |                            |                |
| formation | www.gov.uk                     |                                   |                                                          |                            |                |

# Employer Class 1A NICs on termination payments & sporting testimonials

| Before 6 April 2020, the termination awards a<br>for Income Tax and National Insurance contr                                                                                                    | and sporting testi<br>ibutions. | monials were subjec | t to different rules: |  |  |  |
|----------------------------------------------------------------------------------------------------|---------------------------------|---------------------|-----------------------|--|--|--|
| From 6 April 2020, the rules are more closely                                                                                                    | aligned.                        |                     |                       |  |  |  |
| <ul> <li>Termination payments over a £30,000 threshold, which have not already incurred a Class 1<br/>NICs liability, are subject to Class 1A Employers NICs.</li> <li>Sporting testimonials over a £100,000 threshold, which have not already incurred a Class 1<br/>NICs liability, are also subject to Class 1A Employers NICs.</li> </ul> |                                 |                     |                       |  |  |  |
| Termination payments and sporting testimonials       Income Tax?       Employee NI?       Employer NI?         Below the thresholds       No       No       No         Above the thresholds       Yes       No       No                                                                                                    |                                 |                     |                       |  |  |  |
| Below the thresholds     No     No       Above the thresholds     Yes     No       *The Class 14 NIC charge is 13.8%                                                                                                    |                                 |                     |                       |  |  |  |
| *The Class 1A NIC charge is 13.8%.<br>Software changes System Parameters The Termination payment and Sporting Testimonial thresholds for tax and NI have been added to the system parameters. The thresholds for 2020/2021 are:                                                                                                    |                                 |                     |                       |  |  |  |

|                  | Settings for New Payment/Deduction 21<br>D Number 21 Name<br>Category<br>Apply Before Tax & NI Caculation<br>Persion Death Benefit (Taxable)<br>Serious II Health Lump Sum (Vion Taxable)<br>Serious II Health Lump Sum (Taxable)<br>Serious II Health Lump Sum (Taxable)<br>Serious |  |
|------------------|----------------------------------------------------------------------------------------------------|--|
|                  | Employee details - DUNSTON Arnold (1)         General Period Sglary Bates Iax/NI Pay/Deds TorDate Bank Costing SSP Auto Enrol Pensions         Statutory Payments         SSP       0.00 P         SMP       0.00 P         SAP       0.00 P         SAP       0.00 P         Sharp 0.00 P       NI & Net Details         Termination Pay       Termination 0.00 P         SAP       0.00 P         ShPP 0.00 P       Employee's NI 8664 P         Employee's NI 9964 P       Earnings to LEL 354.00 P         Earnings to LEL 722.0 P       Class 1A 0.00 P         SFPP 0.00 P       Net Pay 98216 P         Tax Details       1195.00 P         Tax Paid       126.20 P         Student Loan Details       0.00 P         Student Loan Details       0.00 P         Student       0.00 P         User-Defined       Qone         QK       Saye                                                                                                    |  |
|                  | <ul> <li>The fields under the Termination Pay frame are not year to-date fields. They are the value of Termination Pay/Sporting Testimonial for the employee, which could include payments from a previous year. These payments can be entered manually; however, they will usually be updated during payroll run after which they cannot be amended manually.</li> <li>Alter To-date Totals</li> <li>The fields are only enabled if the to date value is greater than zero, or if Employee Details   Pay/Ded contains a Payment/Deduction of category Termination or Sporting Testimonial i.e. the payment/deduction appears on the Pay/Deds tab when editing the employee</li> </ul>                                                                                                    |  |
| Applies to       | Employers paying termination awards or sporting testimonials.                                                                                                    |  |
| Effective        | From 6 April 2020.                                                                                                    |  |
| More information | For details about Class 1A NICs on termination payments & sporting testimonials, visit www.gov.uk.                                                                                                    |  |

## Off-payroll workers in the private sector

The rules for off-payroll working in the private sector (IR35) change on 6 April 2020. These rules changes affect the following:

- workers who provide services through an intermediary
- clients who receive services from a worker through their intermediary
- agencies that provide workers services through an intermediary.

Before 6 April 2020, public sector clients must decide their off-payroll workers' status and inform them of the decision. The public authority is required to deduct relevant Income Tax and NI before making payments to workers. Private sector employers should leave that decision to the off-payroll workers' intermediary.

From 6 April 2020, as well as public sector clients, private medium and large sized employers must also decide their off-payroll workers' status. And so both public authorities and medium and large sized employers are required to deduct relevant Income Tax and NI before making payments to workers.

Small companies however can still leave that decision to the off-payroll workers' intermediary.

Small incorporated companies meet two of these criteria:

- fewer than 50 employees
- annual turnover of less than £10.2m
- balance sheet assets below £5.1m.

Small unincorporated companies must have an annual turnover of less than £10.2m.

#### Deemed direct payment

The portion of the fee subject to tax and NI is referred to as the 'deemed direct payment'. The deemed direct payment is calculated as the value of the payment to a worker's intermediary:

- less any VAT
- less the direct cost of materials used in providing the service
- less expenses that would also be deductible from taxable earnings if the worker was an employee.

Deemed direct payments for off-payroll workers must be included in the calculation of the Apprenticeship Levy.

| Software changes | Two new tick boxes have been added on the <b>Employee   Alter Current</b><br><b>Employee   Period screen</b> ; <b>Off-payroll Worker</b> and <b>Worker Pays ER's NI.</b> |  |
|------------------|----------------------------------------------------------------------------------------------------|--|
|                  |                                                                                                    |  |
|                  | This is to cater for the Off-payroll Worker changes and enables you to identify                                                                                          |  |
|                  | an individual as an Off-payroll Worker.                                                                                                    |  |
|                  |                                                                                                    |  |

| The Worker Pays ER's NI option is only for use when a worker pays the ER's NI | , |
|-------------------------------------------------------------------------------|---|
| deducted from their invoice.                                                  |   |

| D D               |                                                            |                                               |
|-------------------|------------------------------------------------------------|-----------------------------------------------|
| Pay Period        | Pay Method                                                 | Rounding                                      |
| Weekly            | C Cash                                                     | Active?                                       |
| C 2 Weekly        | C Bank Credit                                              | P/F 0.00                                      |
| C 4 Weekly        | C Cheque                                                   | B/F 0.00                                      |
| C Monthly         | BACS                                                       | C/F 0.00                                      |
| C Quarterly       | 9                                                          |                                               |
| C Hold            | _                                                          |                                               |
| Employment Status | Normal   Irregular Payment Pay Annually Off-payroll Worker | One-off     Aggregate     Worker Pays ER's NI |
| Job Title         | Consultant Next T<br>Pay Pe                                | ax 4                                          |

With **Off-payroll Worker** selected, the individual will be set **as Exclude from Auto Enrolment**. If there are automatic enrolment details, they will need to be removed for the individual. If the employee has values in **Student Loan/Postgraduate Loan** fields, these must be cleared prior to saving, along with any Statutory Payment details. If any of this information is present in the employee record, a warning message will be displayed accordingly. Off-payroll Workers are not your employees and as such, they do not need to be auto enrolled and any entitlement to statutory payments come from their primary employment. Student Loans are also not processed through your payroll.

#### **Employment Allowance**

Off-payroll Workers' NI Liability cannot be offset against employment allowance. For instance:

|            | • Company has 10 workers who are all off-payroll workers. The NI liability is £3,500. Employment Allowance claimed would be zero                                                                                                    |  |
|------------|----------------------------------------------------------------------------------------------------|--|
|            | <ul> <li>Company has 10 workers where 5 are off-payroll workers and 5 are<br/>employees. The NI liability is £3,500 - £2,000 from off-payroll workers<br/>and £1,500 from employees. The Employment Allowance in this<br/>instance would be £1,500.</li> </ul> |  |
| Applies to | It is the responsibility of the client/employer to determine whether any of their workers are affected by the new rules for off-payroll working.                                                                                                    |  |
| Effective  | From 6 April 2020.                                                                                                    |  |

| More information | For details of the changes to off-payroll working for clients from April 2020:<br>www.gov.uk/guidance/april-2020-changes-to-off-payroll-working-for-clients. |
|------------------|----------------------------------------------------------------------------------------------------|
|                  | To understand off-payroll working (IR35):<br>www.gov.uk/guidance/understanding-off-payroll-working-ir35.                                                     |
|                  | To check employment status for tax: www.gov.uk/guidance/check-employment-<br>status-for-tax.                                                                 |

## Statutory Parental Bereavement Pay

The Statutory Parental Bereavement Pay and Leave (SPBP) allowance and leave entitlement for primary carers who have lost a child is being introduced from 6 April 2020. Primary carers include parents, adopters, foster parents and guardians.

The payment follows the same administration process as other statutory payments such as paternity pay. Payments will be paid out by employers and claimed back through payroll processes.

Payments will be treated as earnings for tax and National Insurance Contributions purposes, as per all other Statutory Payments.

Primary carers are entitled to two weeks leave following the death of a child under 18 or a stillbirth after 24 weeks of pregnancy. The leave is paid at the statutory rate if the employees has 26 weeks continuous service. Employees with less than 26 weeks continuous service can request two weeks unpaid leave.

| Software changes | SPBP Calculation                                                                                             |
|------------------|----------------------------------------------------------------------------------------------------|
|                  | Under <b>Employee   Statutory Payments</b> , a new <b>SPBP</b> tab has been added to allow SPBP calculation. |

|                  | Statutory Payments - (1) DUNSTON A W ×                                                                                                    |  |
|------------------|----------------------------------------------------------------------------------------------------|--|
|                  | SAP SPP SPBP Show Pay SPBP Show Pay                                                                                                    |  |
|                  | Date     Status       Edit       Delete                                                                                                    |  |
|                  | SPBP Entry         Date of Child's Death         Average Weekly Earnings         0.00000         Employed for more than 26 weeks?         First Leave Start Date         Y         Number of weeks SPBP                                                                                                    |  |
|                  | Second Leave Start Date 7 7                                                                                                    |  |
|                  | Result SPBP                                                                                                    |  |
| <u> </u>         |                                                                                                    |  |
|                  | <ul> <li>At the top of the screen, the section SPBP Periods shows any periods that already exist for an employee.</li> <li>Using the SPBP fields you can: <ul> <li>Pay 2 SPBP weeks together</li> <li>Pay 1week SPBP now and 1 week in the future</li> <li>Transfer an employee to Payroll where 1 week has already been paid and 1 week is still to be paid</li> </ul> </li> </ul> |  |
| Applies to       | All employers.                                                                                                    |  |
| Effective        | From 6 April 2020.                                                                                                    |  |
| More information | For details about Statutory Parental Bereavement Pay, visit<br>www.gov.uk/government/news/uk-first-parents-who-lose-a-child-entitled-to-<br>bereavement-leave.                                                                                                    |  |

| Software changes | Postgraduate Loan boxes have been added to the P60 report designs                              |  |
|------------------|------------------------------------------------------------------------------------------------|--|
|                  | <section-header><section-header><form></form></section-header></section-header>                |  |
| Applies to       | All employers.                                                                                 |  |
| Effective        | April 2020.                                                                                    |  |
| More information | Visit http://www.hmrc.gov.uk/gds/payerti/forms-updates/forms-<br>publications/onlineorder.htm. |  |

## P60 Layout Updates

## Non-statutory changes

## Email address field added to Employee Record Card Report

The email address field has been added to the Employee Record Card Report

## MDC PT Salary and Overtime populated with required values

When creating the MDC file for Teachers Pension, if the employee has a Teachers Pension deduction assigned and Employee Details | Pay/Deds | Full or Part Time is set to Part Time Regular or Part Time Irregular, then:

- Column U (Part Time Salary Paid) will be the total of all pensionable pay elements that do not have an overtime factor set that is not basic (i.e. do not include any rates paid where factor Company Details | Overtime | No is not equal to 1)
- Column W (Overtime) will be the total of all pensionable pay elements that have an overtime factor set that is not basic (i.e. include all rates paid where factor Company Details | Overtime | No is not equal to 1).

## Employee drilldown will now take PGL refunds into account

When a Student Loan or Postgraduate Loan refund is processed, the current period's values for Student Loans and Postgraduate Loans will be updated in the Employee Details screen.

#### Include refunds in the Multi Period Student Loan Summary

The Multi-Period Student Loan Summary now includes any Student Loan or Postgraduate Loan refunds, so the values included on the report appear accurate with the deduction and refund values both displayed.

## Old P46 Reports removed from the library

P46 New Starter and P46 Expat reports have been replaced with Starter Checklist and Starter Checklist for employees seconded into the UK. New reports were added in April 2019. Redundant P46 Reports have now been removed from the library.

## New export file for DEA attachments

A new export file containing information relating to DEA deductions in Excel format based on the DWP's own template has been added to Capital Gold Payroll. Once the data has been exported into the template, users will be able to amend it if they wish.

A new DEA E-Schedule option is available in the Report Library, accessed from Reports | Summaries.

## Forename 2 now shown on payroll run screen

Forename 2 is now displayed in the payroll run screen.

## Display the Employers Pension value using the relevant sign

When generating reports in Quick Report Writer that include the Employers Pension element, Capital Gold Payroll will display the Employers Pension value on the report with the relevant sign i.e. positive or negative figure as required.

## Standard Life WPH Payment file changes

The existing Standard Life WPH Payments file has been updated for the following fields;

- Pensionable pay period earnings
- Employee amount
- Salary sacrifice
- Change reason
- One-off employer payment
- One-off employee payment

## Removal of Microsoft Word Payslip Export options

For Payslips and Multi Period Payslips only, the MS Word 97 and MS Word 2007 options have been removed.

## Apprenticeship Start Date

The **Apprenticeship Start Date** has been added to the **Tax/NI** tab in **Employee Details** form above the **Apprenticeship End Date**.

| Employee details - DUNSTON Arnold (1)                                                                                                    |                                                                                                    |  |
|----------------------------------------------------------------------------------------------------|----------------------------------------------------------------------------------------------------|--|
| Cemployee details = DONSTON Amola (1)         General       Period       Salary       Bates       Tax/NL       Page         Tax       Tax       Code       976T       9         Wk1/Mth 1 ?       Image: State Details       State Details       State Details         Gross Pay       0.00       9       Tax Paid       0.00       9 | W/Deds       To-Date       Bank       Costing       SSP       Auto Enrol       Pensions         National Insurance       NI Number       NM342219B       Image: State of the state of the state |  |
| User-Defined Clone                                                                                                    | <u>Q</u> K Sa <u>v</u> e <u>C</u> ancel                                                                                                    |  |

This new field will be used to check the appropriate National Minimum Wage & National Living Wage. Apprentices are entitled to the apprentice rate (3.90) if they're either:

- aged under 19
- aged 19 or over and in the first year of their apprenticeship

If an employee is 19 or over and past the first year of their apprenticeship, they are entitled to the minimum wage i.e. An employee aged between 21-24 would be entitled to 7.70

Capital Gold Payroll will display a warning if the NI Rate is not set to H when the Apprenticeship Start Date is entered or changed and the following are true;

- Employee is under 25
- Apprenticeship End Date is blank

#### **RTI BACS**

A new RTI BACS layout has been added to the software, **RTI BACS with SUN**. To use this report from **Reports | Library Selection | Bank Reports/BACS** select **RTI BACS with SUN**. Once selected this can be printed from **Reports | Print BACS**.

The format of this new **RTI BACS with SUN** file matches **RTI BACS**, with the inclusion of Service User Number added at the end of each row (field 12), where the **Company | Alter Company Details | Bank Details | BACS No** has been entered as **SUN** 

#### Audit Log

In Admin, following the introduction of GDPR, the option **Log | Log Enabled** has been removed. The log will be permanently enabled.

#### **Online Filing**

The Online Services | Configure | Login Details | Password field has increased to 128 characters.

## New NI, PAYE and Statutory Payments rates and bands

The late call for a general election has delayed the release of the budget for financial year 2020/2021. The government have since confirmed that the budget will be delivered on 11th March 2020.

The budget defines the proposed changes to a range of factors affecting payroll, and therefore this will delay the delivery of the details.

The new Rates & Bandwidths will be released in a separate guide Payroll\_Upgrade\_2020\_Rates\_Bands\_Guide.pdf available on the Pegasus Help Centre.